Manual For Top 10

- 1. Select 1. Main Control Function
- 2. Select 21. Analysis report
- 3. Select 27. Menu Sale Analysis Report
- 4. Select date of report
- 5. Select Outlet or in put 5. For all outlet  $\rightarrow$  input 0.Enter
- 6. Select Period or in put 99 for all period
- 7. Select report type sort by High Sales or low sales
- 8. Select sort by Quantity or Sales
- 9. In put no of item base on you requirement Ex. If you need to print top ten input 10→Enter
- 10. Include Zero sales or not you can select in screen
- 11.Print.